## **BAB IV**

# HASIL DAN PEMBAHASAN

#### 4.1 Pengujian Program

Pada tahapan ini akan dibahas mengenai pengujian program aplikasi sistem informasi kuliner berbasis *wap* di Yogyakarta. Pengujian dilakukan secara menyeluruh untuk mengetahui kinerja sistem informasi tersebut, kelemahan-kelemahan maupun kesalahan-kesalahan yang mungkin terjadi pada saat sistem ini dijalankan.

Pengujian sistem ini dilakukan dengan mengisi form input yang telah ditampilkan pada BAB III, yaitu dengan data yang dibutuhkan.

### 4.1.1 Penanganan Kesalahan Input

Penanganan kesalahan *input* ini dilakukan untuk menangkap *error* yang terjadi ketika salah satu *field* pada *form input* kosong atau data yang dimasukkan tidak sesuai. Dilakukan dengan memberikan masukan dengan spesifikasi yang tidak diijinkan sehingga sistem akan memberikan reaksi lain. Reaksi sistem berupa berupa peringatan *(alert)* atau penanganan kesalahan *(error handling)*.

1. Input data login

Pada proses *login administrator*, jika *user* memasukkan *username* dan *password* yang tidak sesuai pada form login, atau tidak mengisi *username* dan *password*, maka akan muncul pesan seperti pada gambar 4.1 berikut ini

| http://localhost/tue    | as/admin/login1.php - Microsoft3.mk-rt |                         |
|-------------------------|----------------------------------------|-------------------------|
| File Edit View Fav      | rorites Tools Help                     | <b>.</b>                |
| 😭 Back 🔹 🕐              | × Z Search Favorites                   | . 🖾 - 📄 »               |
| Address 2 http://localh | ost/tugas/admin/login1.php             | Go Links »              |
| Gaugle C+               | ✓ Go ( C) E3                           | ⊖ Settings <del>-</del> |
| <b>.</b>                |                                        |                         |
| Login gagal, karena     | nama & password tidak benar            |                         |
| Login ulang             |                                        |                         |
|                         |                                        |                         |
|                         |                                        |                         |
|                         |                                        |                         |
|                         |                                        |                         |
|                         |                                        |                         |
|                         |                                        |                         |
|                         |                                        |                         |
| 100                     |                                        | *                       |
| ່                       |                                        | cal intranet 🦷          |

Gambar 4.1 Pesan kesalahan login dan password tidak benar

2. Kesalahan input data pada halaman administrator

Pada proses *input* data dalam halaman *administrator*, jika *administrator* tidak mengisi *form* atau dalam pengisian *form* tidak lengkap, maka akan muncul pesan seperti pada gambar 4.2 berikut ini

ທ

| ð http://localhe                      | st/tugas/admin/isirestoran.php Microsoft                                                                         |             |                  |
|---------------------------------------|----------------------------------------------------------------------------------------------------|-------------|------------------|
| File Edit View                        | , Favorites Tools Help                                                                                           |             | 1                |
| 🕞 Back 🝷                              | Search 🔏 Favorites                                                                                               | E - 🝃 🖾     | »                |
| Address (# ) http:                    | //localhost/tugas/admin/isirestoran.php                                                                          | <u> </u>    | ) Links »        |
| Gougle C.+                            | - Go ♦ 🗇 🛃 - 🏠 Boo                                                                                               | kmarks → >> | ) Settings 🗸     |
| · · · · · · · · · · · · · · · · · · · |                                                                                                    |             | •                |
| Salah satu ata                        | u lebih data masukan tidak anda isi!!                                                                            |             |                  |
| Proses Input                          | RESTORAN baru gagal!!                                                                                            |             |                  |
|                                       |                                                                                                    |             |                  |
| Ulangi                                |                                                                                                    |             |                  |
|                                       |                                                                                                    |             |                  |
|                                       |                                                                                                    |             |                  |
|                                       |                                                                                                    |             |                  |
|                                       |                                                                                                    |             |                  |
|                                       |                                                                                                    |             |                  |
|                                       |                                                                                                    |             | -1               |
| ( Deep                                | and the second second second second second second second second second second second second second second second |             | <u>ت</u><br>بر t |
| C DOUIC                               |                                                                                                    |             |                  |

Gambar 4.2 Pesan kesalahan input data tidak lengkap

3. Kata kunci pencarian tidak diisi

Pada pencarian dalam halaman *web user* maupun halaman *mobile user* apabila kata kunci pencarian tidak diisi, maka akan muncul pesan seperti pada gambar di bawah ini. gambar 4.3 Pesan kesalahan pada halaman *web user* apabila kata kunci pencarian tidak diisi , sedangkan gambar 4.4 menampilkan pesan kesalahan pada halaman *mobile user* apabila kata kunci pencarian tidak diisi.

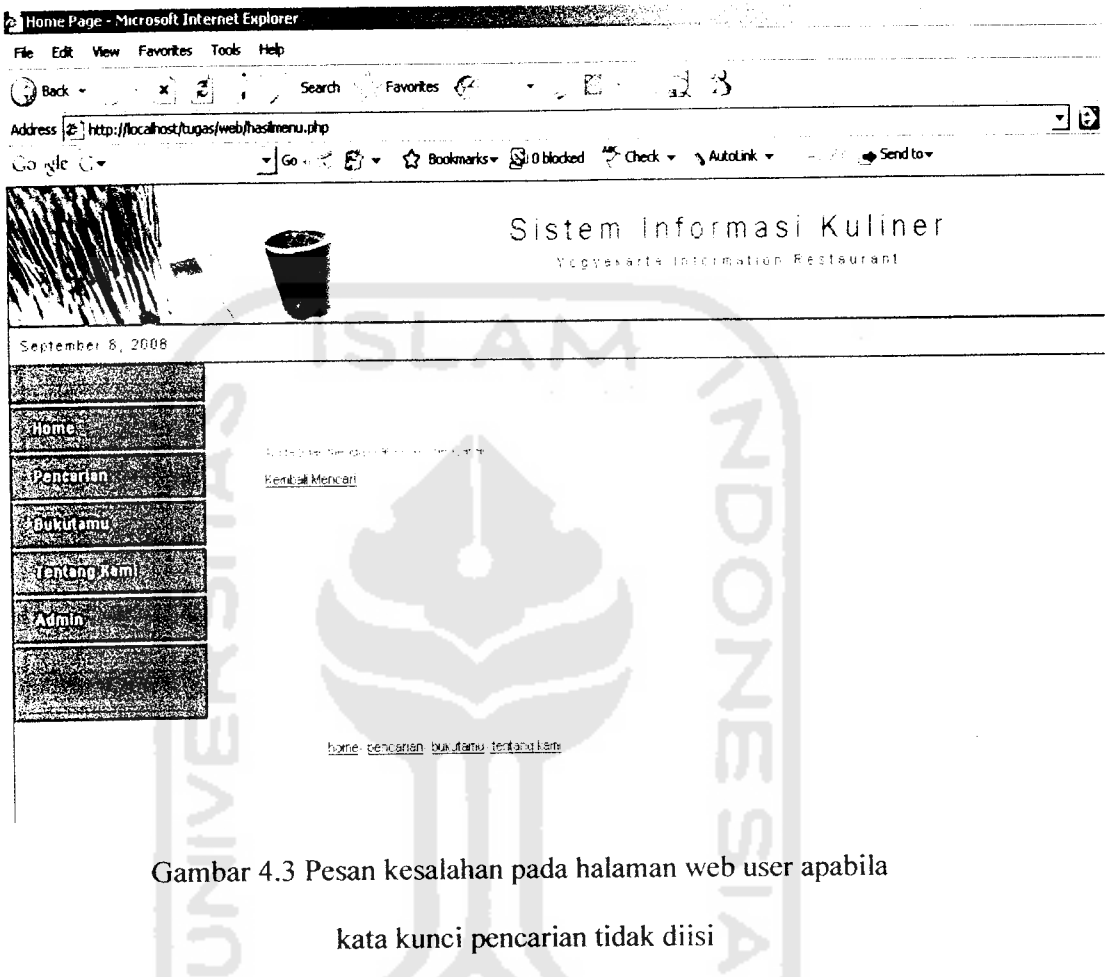

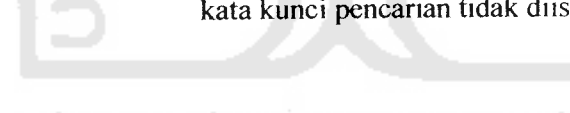

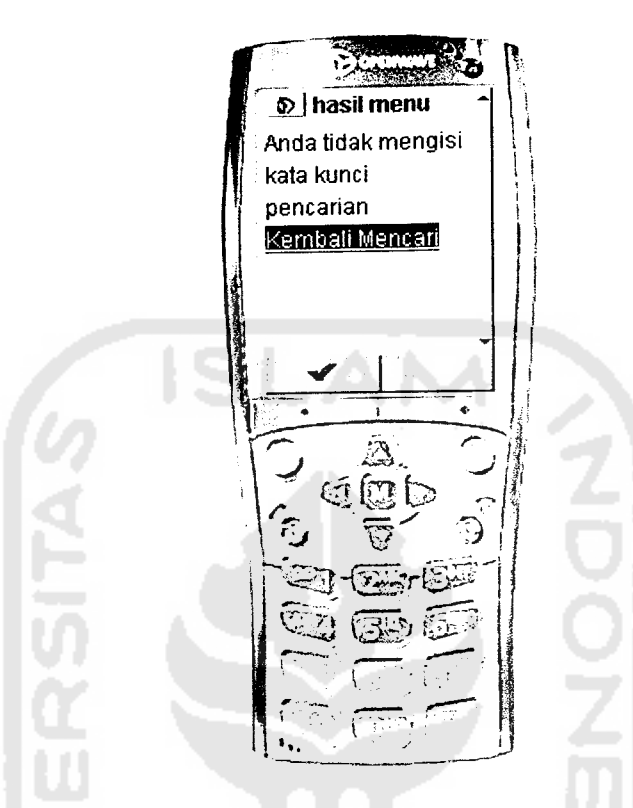

`

Gambar 4.4 Pesan kesalahan pada mobile user apabila

kata kunci pencarian tidak diisi

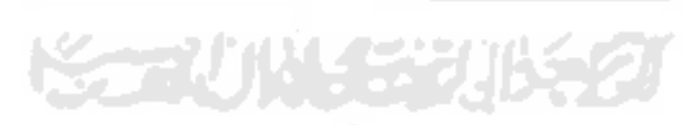

#### 4.2 Pengujian Normal

Pada pengujian normal, diberikan data masukan yang sesuai dengan spesifikasi.. Setelah diberikan data masukan yang sesuai maka akan dilakukan analisis perbandingan antara kesesuaian program dengan kebutuhan dan kebenaran masukan. Adapun data yang sudah dimasukkan ke dalam *database* dapat dilihat pada lampiran di akhir laporan ini.

1. Input data administrator

Pada *input* data *administrator* apabila data yang diinputkan adalah benar maka data yang telah diinput kan akan langsung dimunculkan pada halaman berikutnya. Seperti pada gambar berikut:

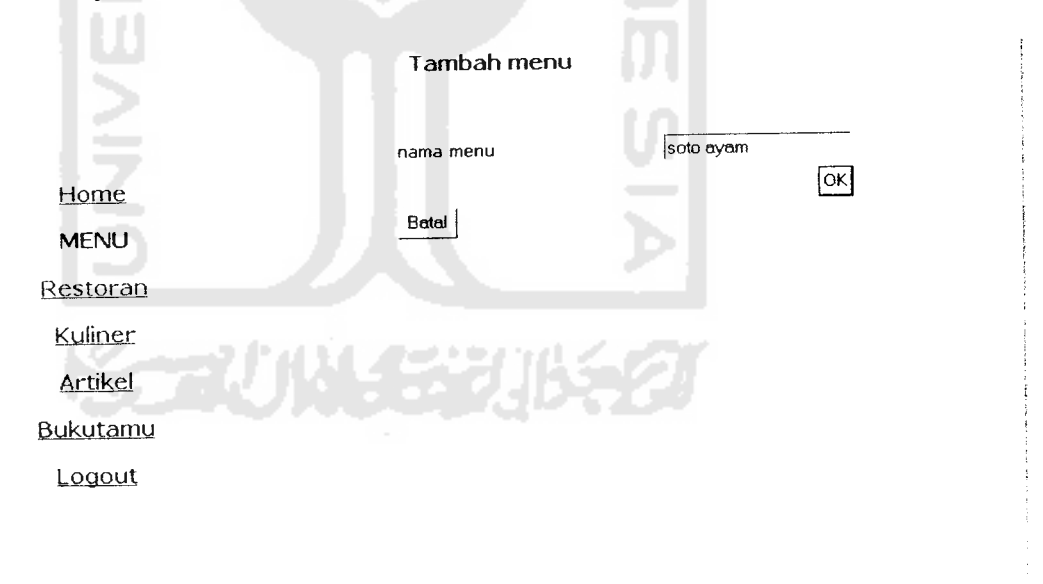

## Gambar 4.5 Input data pada halaman administrator

untuk selanjutnya data yang telah dimasukkan ke dalam *database* akan dimunculkan ke halaman berikutnya, seperti pada gambar berikut:

| Master Menu |                                                                                                    |             |  |  |
|-------------|----------------------------------------------------------------------------------------------------|-------------|--|--|
|             | menu                                                                                                    | L           |  |  |
| Home        | sate kambing                                                                                                    | Edit Hapus  |  |  |
| MENU        | sate ayam<br>soto ayam                                                                                                    | Edit Hapus  |  |  |
| Restoran    | Tambahn                                                                                                    | Tambah menu |  |  |
| Kuliner     |                                                                                                    |             |  |  |
| Artikel     |                                                                                                    |             |  |  |
| Bukutamu    |                                                                                                    |             |  |  |
| Logout      |                                                                                                    |             |  |  |
|             |                                                                                                    |             |  |  |
|             |                                                                                                    |             |  |  |
|             | A REAL PROPERTY AND A REAL PROPERTY AND A REAL |             |  |  |

Gambar 4.6 Halaman admin setelah proses input data berhasil

2. Proses pencarian

Pada proses pencarian apabila kata kunci yang diinputkan adalah benar maka hasil pencarian akan langsung dimunculkan pada halaman berikutnya. Seperti pada gambar berikut:

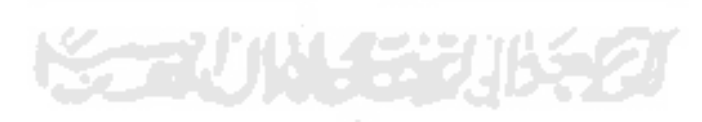

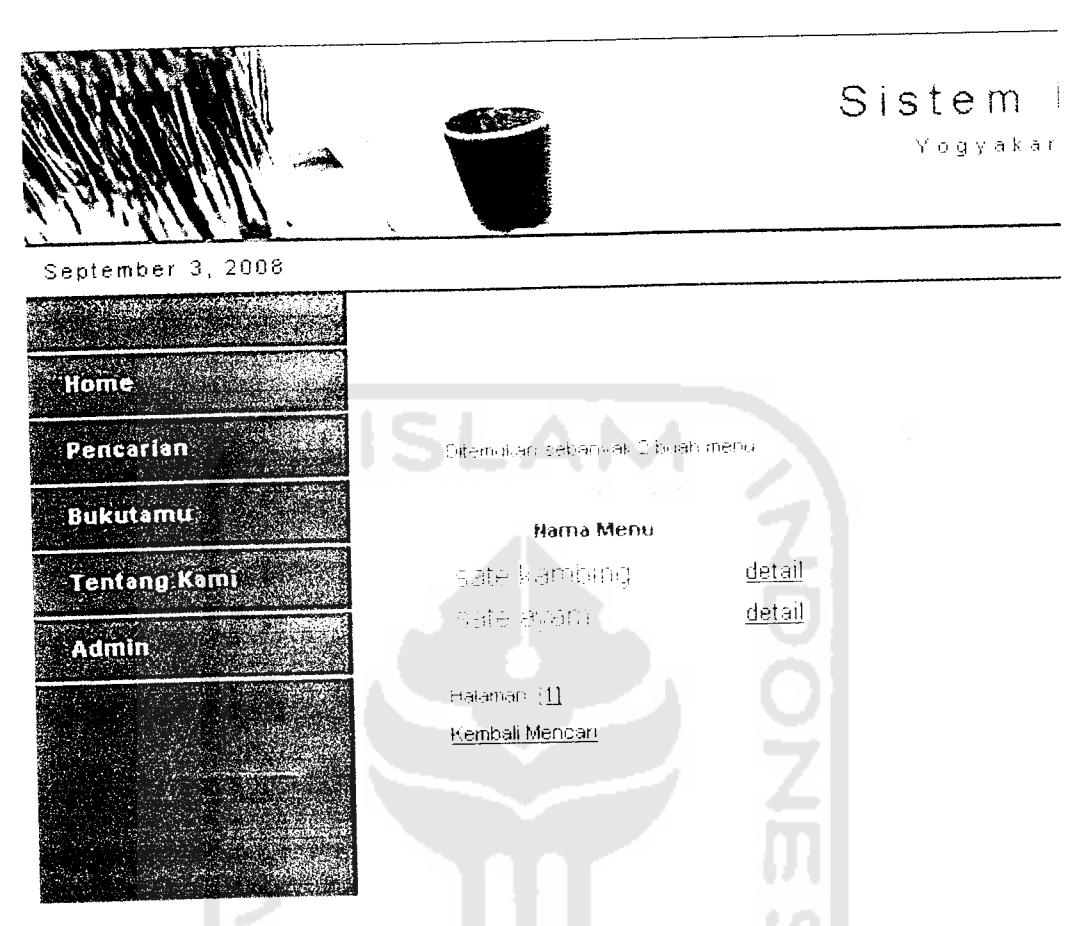

Gambar 4.7 Hasil pencarian menu pada halaman web user

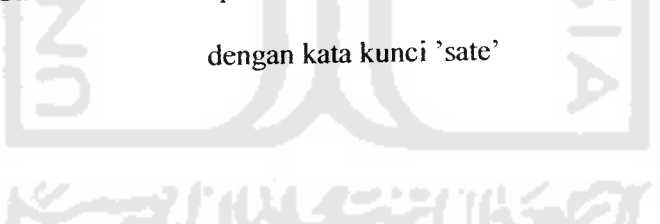

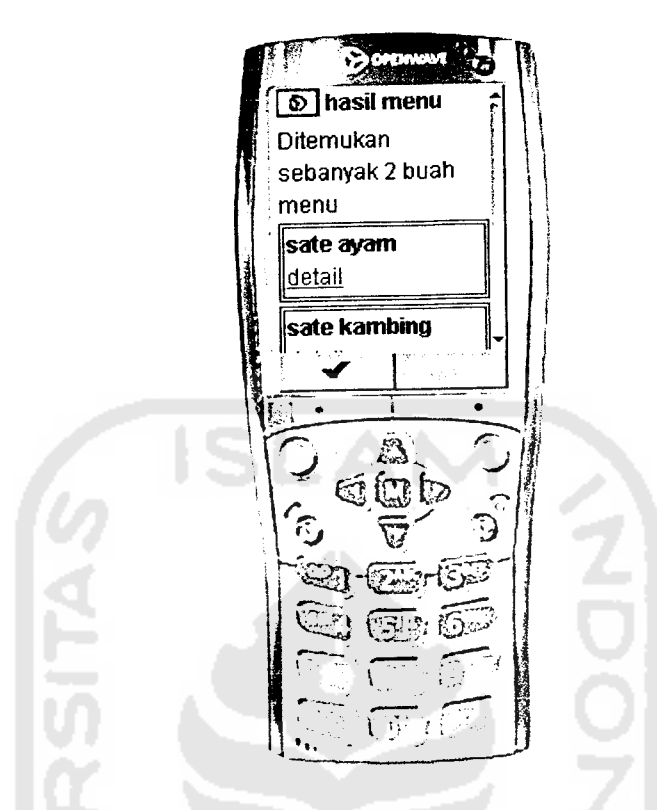

Gambar 4.8 Hasil pencarian menu pada halaman mobile user

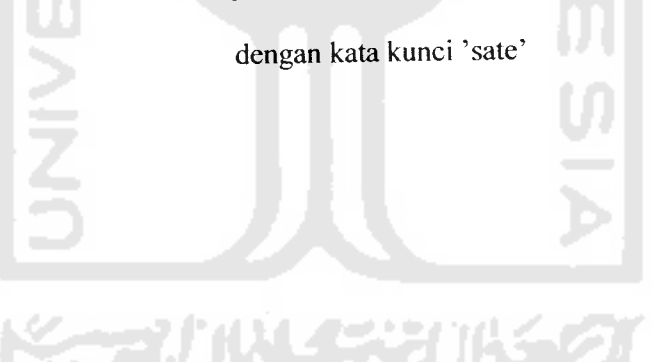